# **Getting Started with PageUp**

THE UNIVERSITY OF ALABAMA®

# How to Login

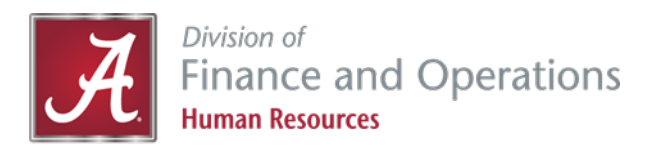

- To login, go to *jobs.ua.edu/hr.*
- You will see the following screen. Login using your MyBama ID and password.

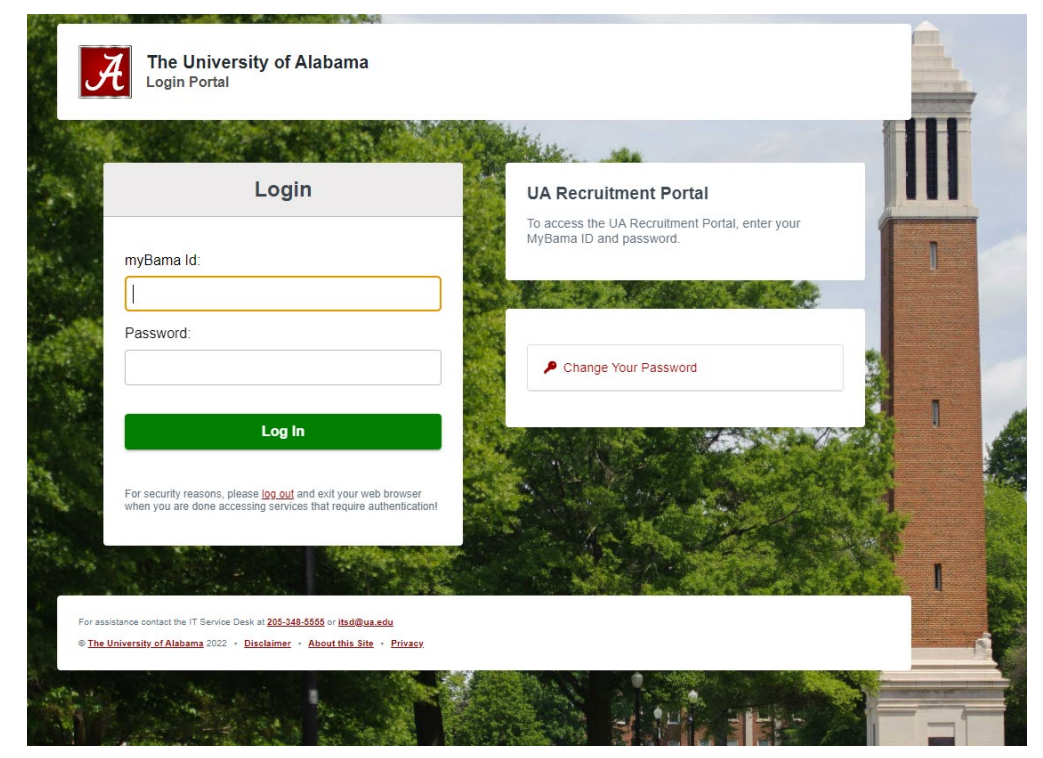

# **PageUp Home Screen**

• Once you are logged in, you will see the following home screen.

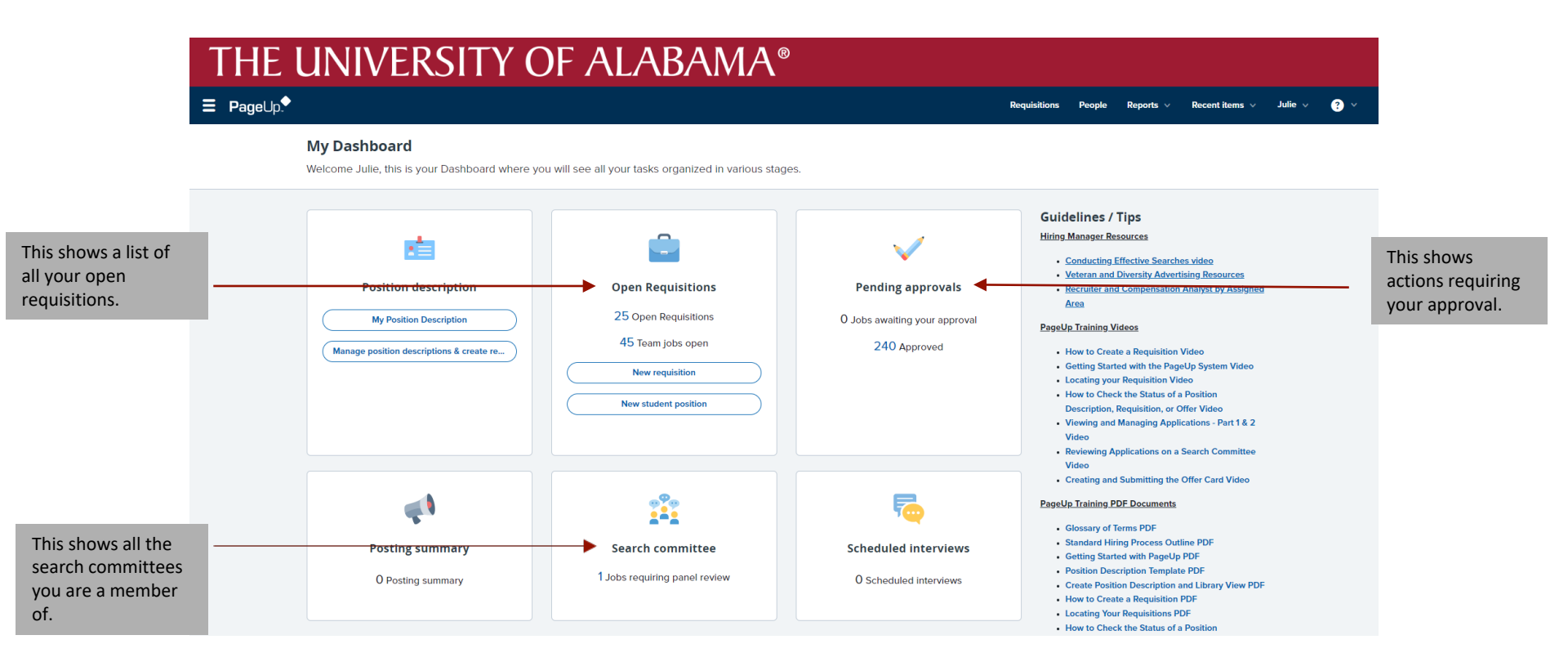

# **PageUp Home Screen**

 The dashboard display will vary depending on the type of access you have. Please contact your Talent Acquisition Specialist or HR Business Partner if you have questions regarding what you see on your home screen.

| ∃ PageUp. |                                          |                               |                               | Requisitions People Reports v Recent items v Julie v 😲 v                                  |
|-----------|------------------------------------------|-------------------------------|-------------------------------|-------------------------------------------------------------------------------------------|
|           | Position description                     | open requisitions             | Fending approvais             | Recruiter and Compensation Analyst by Assigned                                            |
|           | My Position Description                  | 25 Open Requisitions          | O Jobs awaiting your approval | Area<br>PageUp Training Videos                                                            |
|           | Manage position descriptions & create re | 45 Team jobs open             | 240 Approved                  | How to Create a Requisition Video                                                         |
|           |                                          | New requisition               |                               | Getting Started with the PageUp System Video     Locating your Requisition Video          |
|           |                                          | Now student position          |                               | How to Check the Status of a Position                                                     |
|           |                                          |                               |                               | Description, Requisition, or Offer Video                                                  |
|           |                                          |                               |                               | Video                                                                                     |
|           |                                          |                               |                               | Reviewing Applications on a Search Committee                                              |
|           |                                          |                               |                               | Video                                                                                     |
|           | <b>4</b> 1                               |                               | _                             | Creating and Submitting the Other Card Video                                              |
|           |                                          |                               |                               | PageUp Training PDF Documents                                                             |
|           |                                          |                               |                               | Glossary of Terms PDF                                                                     |
|           | Posting summary                          | Search committee              | Scheduled interviews          | Standard Hiring Process Outline PDF     Getting Started with PageUp PDF                   |
|           |                                          | 1 lobs requiring panel review |                               | Position Description Template PDF                                                         |
|           | O Posting summary                        | room requiring parter refer   | O Scheduled Interviews        | Create Position Description and Library View PDF                                          |
|           |                                          |                               |                               | Locating Your Requisitions PDF                                                            |
|           |                                          |                               |                               | How to Check the Status of a Position                                                     |
|           |                                          |                               |                               | Description, Requisition, or Offer                                                        |
|           |                                          |                               |                               | Reviewing Applicants on a Search Committee  PDF                                           |
|           |                                          | Offers requiring              |                               | Creating and Inviting Applicants to an Interview                                          |
|           |                                          |                               |                               | Event PDF                                                                                 |
|           | Pending offers                           | your approval                 |                               | Viewing and Managing Applications Part 1 PDF     Viewing and Managing Applications Part 2 |
|           | 0 Offers awaiting your approval          | and new hire                  |                               | Changing Applicant Statuses PDF                                                           |
|           | , , , , , , , , , , , , , , , , , , ,    | tasks.                        |                               | Viewing and Managing Applicants Part 3                                                    |
|           | 1 New hires                              |                               |                               | Creating and Submitting the Offer Card PDF                                                |
|           | 8 New hire tasks                         |                               |                               | J                                                                                         |
|           |                                          |                               |                               |                                                                                           |
|           |                                          |                               |                               |                                                                                           |

# **Position Descriptions and Requisitions**

- All position descriptions and requisition actions will be initiated from the Manage Position Descriptions and Create Requisitions screen.
  - There are two ways you can get to this screen:
    - 1. Link on your home screen —
    - 2. The hamburger menu (located in the upper left-hand corner)

| •                                                                                                    | THEU                                       | <b>JNIVERSITY O</b>                                                                         | F ALABAMA®                                                                         |                                                                    |                                                                                                    |
|----------------------------------------------------------------------------------------------------|--------------------------------------------|---------------------------------------------------------------------------------------------|------------------------------------------------------------------------------------|--------------------------------------------------------------------|----------------------------------------------------------------------------------------------------|
| Workflows<br>My Position Description                                                                               | /ERSITY O                                  | My Dashboard                                                                                |                                                                                    |                                                                    | Requisitions People Reports v Recent Rems v Julie v 🥥 v                                                                                                    |
| Open Requisitions                                                                                                  |                                            | Welcome Julie, this is your Dashboard where you                                             | will see all your tasks organized in various stages                                | S.                                                                 |                                                                                                    |
| New student position<br>Pending approvals<br>Search committee<br>My new hires<br>My new hire tasks<br>Requisitions | oard<br>, this is your Dashboard where you | Position description<br>My Position Description<br>Manage position descriptions & create re | Copen Requisitions<br>24 Open Requisitions<br>42 Team jobs open<br>New requisition | Pending approvals<br>O Jobs awaiting your approval<br>237 Approved | Guidelines / Tips<br>Hiting Manager Resources<br>- Conducting Effective Searches video<br>- Veteran and Diversity Advertising Resources<br>- Recruiter and Compensation Analyst by Assigned<br>Area<br>PageUp Training Videos<br>- How to Create a Regulation Video<br>- Getting Started with the PageUp System Video<br>- Locating your Regulation Video |
| Manage requisitions<br>Manage position descriptions                                                                | sition description                         |                                                                                             | New student position                                                               |                                                                    | How to Check the Status of a Position Description, Requisition, or Offer Video     Viewing and Managing Applications - Part 1 & 2     Video     Reviewing Applications on a Search Committee     Video     Creating and Submitting the Offer Card Video                                                                                                   |
| Manage applications                                                                                                | ly Position Description                    | <b>4</b>                                                                                    | ***                                                                                | 5                                                                  | PageUp_Training_PDF_Documents Glossary of Terms PDF                                                                                                    |
| Contractors<br>Contractor center                                                                                   | sition descriptions & create re            | Posting summary<br>O Posting summary                                                        | Search committee 1 Jobs requiring panel review                                     | Scheduled interviews<br>O Scheduled interviews                     | Standard Hiring Process Outline PDF     Getting Started with PageUp PDF     Position Description Template PDF     Create Position Description and Library View PDF     How to Create a Requisition PDF     Locating Your Requisitions PDF                                                                                                    |
| Events                                                                                                    |                                            |                                                                                             |                                                                                    |                                                                    | How to check the status of a Position                                                                                                    |

# **Position Descriptions and Requisitions**

- From the *Manage Position Descriptions and Create Requisitions* screen, you will see all the position descriptions that you have access to.
- Here you will have the ability to create a new position description, copy an existing position description, edit an existing position description, or create a requisition from an approved position description.

| THE UNIVERSITY OF ALABAMA®  |                      |               |                                   |                                    |                            |                                                    |  |  |  |
|-----------------------------|----------------------|---------------|-----------------------------------|------------------------------------|----------------------------|----------------------------------------------------|--|--|--|
| <b>⊒ Page</b> ∪p.           |                      |               |                                   |                                    | Requisitions People Re     | eports v Recent items v Julie v ? v                |  |  |  |
| New position description    |                      |               |                                   |                                    |                            |                                                    |  |  |  |
| Position description        |                      |               |                                   |                                    |                            |                                                    |  |  |  |
| PD No.                      | Classification Title | Working Title | Position Number                   | Position Class Code                | Employee Name              | Employee CWID                                      |  |  |  |
| Supervisor Name             | Appointment type     | Division      | College                           | Department/Organization            | Approval status            | Status                                             |  |  |  |
|                             | All                  | ✓ All         | ✓ All                             | ✓ 214101 - Dean's Office - Engir ✓ | All                        | ✓ Active ✓                                         |  |  |  |
|                             |                      |               |                                   |                                    |                            | Clear Search                                       |  |  |  |
| PD No. Classification Title | Working Title        |               | Position Number Position Class Co | de Employee Name Supervisor Name   | Date modified Approval sta | tus                                                |  |  |  |
| PD-246 Office Associate Sr. |                      |               |                                   |                                    | Sep 15, 2021 Approved      | Edit   View   Create requisition from PD   Archive |  |  |  |
| PD-441 Executive Secretary  |                      |               |                                   |                                    | Apr 22, 2021 Approved      | Edit View Create requisition from PD Archive       |  |  |  |

## **Hamburger Menu and Navigation**

Select *My Position Description* to view your position description.

Select *Open Requisitions* to view requisitions currently posted on careers.ua.edu.

Select *My New Hires* to view offer details associated with applicants recently hired.

Select *My New Hire Tasks* to view and manage onboarding tasks assigned to applicants you recently hired.

### Workflows My Position Description Manage position descriptions ... Open Requisitions New student position Pending approvals Search committee My new hires My new hire tasks

Manage requisitions Manage position descriptions ...

Applicants Manage applications

Contractors Contractor center

#### Events

New event

Manage events

More...

Enhanced Reporting

Legacy Reporting

Select *Manage Position Descriptions and Create Requisitions* to view the library of position descriptions you have access to. This is also where you go to create a new position from a blank position description template, copy an existing position description to create a new position, view an existing position, edit (update) an existing position, or create a requisition from an approved position description Select manage requisitions to view.

Select *Manage Requisitions* to view requisition details and applicant details.

# **Glossary of Terms**

- **Hiring Manager** An employee that is responsible for managing position descriptions and requisitions in the online recruitment system.
- HR Business Partner (also referred to as "HRBP") A department's assigned contact that provides professional guidance and consultation to University employees, managers, supervisors and administrators on a variety of Human Resources issues that affect the work environment.
- Compensation Analyst A department's assigned contact within the Talent Acquisition office for matters related to position descriptions and classification.
- **Talent Acquisition Specialist** A department's assigned contact within the Talent Acquisition Office for matters related to staff recruitment.
- Position Description (also referred to as "PD") The form used to record the duties, responsibilities, minimum and preferred qualifications, supervisory scope and fiscal impact of staff positions that serves as the basis for determining title, salary and exemption status.
- **Requisition** The form that is filled out and managed through the online staff recruitment system in order to post a position for recruitment and hire staff employees.

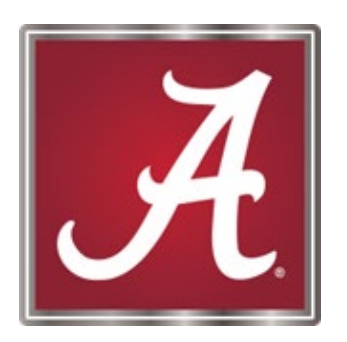

# For more information, please <u>contact</u> your Talent Acquisition Specialist or HR Business Partner!